## **Resident sign up**

Follow the below link or cut and paste in your browser

https://connect-register.brightview.com/?propertyGuid=0015A00002BfwouQAB

Enter your email address in the blank provided

| brigi          | IT VIEW Z CONNECT                 |
|----------------|-----------------------------------|
|                | Welcome to                        |
| BRIGH          | TVIEW CONNECT!                    |
| Pleas          | e enter your email address below. |
| *Email Address | example123@gmail.com              |
|                | CONFIRM EMAIL ADDRESS             |
|                |                                   |

A verification code will be sent to your email address along with opening a new window for you to enter that code

**DO NOT** close the window for BrightView Connect

If you get the error that the code has expired one of three things has likely happened

- Code was entered incorrectly
- A space was put at the end of the code
- Send another code was pressed and the last code sent should be entered.

Upon entering the code you will be taken to another screen where you will enter your address information

| Your email address, Bright<br>Please enter the following | /rewTest@Hotmail.com, has been verified.<br>information to continue. |  |
|----------------------------------------------------------|----------------------------------------------------------------------|--|
|                                                          | Last Name                                                            |  |
|                                                          |                                                                      |  |
|                                                          | - Select State V Zip                                                 |  |
|                                                          | GENERATE MY TEMPORARY PASSWORD                                       |  |

When you enter your information and hit "GENERATE MY TEMPORARY PASSWORD" you will be given a password.

DO NOT lose track of this password as you will need to enter it twice on two separate screens.

| Here is you                   | r temporary password:                                        |                                                       |                                 |
|-------------------------------|--------------------------------------------------------------|-------------------------------------------------------|---------------------------------|
|                               |                                                              | 2OtMI1CnUgDA7b6                                       |                                 |
| Click the link<br>prompted to | below to open BrightView Co<br>create a password of your cho | nnect in a new window. After signing-in with thosing. | e temporary password above, you |
|                               |                                                              | SIGN IN TO PRICHTVIEW CONNI                           | ст                              |

Hit "SIGN IN TO BRIGHTVIEW NETWORK" and log in to the system using your email and that temporary password.

You will then be asked to change your password to one of your choosing. Enter that Temporary Password again in the "Old Password" spot

| Your password has expired, please change to a new p | vassword. |
|-----------------------------------------------------|-----------|
|                                                     |           |
|                                                     |           |
|                                                     |           |
| Cancel Continue                                     |           |
| Help   Privacy Policy   Terms of Use                |           |